## USER GUIDE: RPT00002 CrAg Results for Action Report

#### Purpose:

The report is aimed at healthcare workers responsible for managing and monitoring patients screened for cryptococcal disease as part of the cryptococcal disease screen-and-treat programme, in order to:

- facilitate tracking and management of HIV+ patients with CD4<100 with a positive CrAg test as per the cryptococcal disease screen-and-treat clinical algorithm, and
- facilitate tracking and CrAg testing of HIV+ patients with CD4<100 with no CrAg test performed

## Scope:

This user guide will assist any user with the process of accessing the dashboard and obtaining the information that they require. The CrAg dashboard analyses data (housed by the NHLS Corporate Data Warehouse) regarding key indicators that monitors and evaluates implementation of the reflex laboratory CrAg screening programme and summarises selected key information elements so that HIV programme managers at all levels will be able to use the information to plan and allocate resources and consumables as needed.

## **Responsibility:**

Users will be added to a distribution list for the CrAg RfA Report, which they will receive automatically via email weekly. Users should request data only for patients for whom they are directly responsible. This limits the user's liability for the purpose of maintaining patient confidentiality. For example, users responsible for patients at facility level should request reports for that facility only.

## **Procedures:**

1. Apply to receive the report using the Self-Service Portal (SSP)

Please refer to the SSP user guide as follows:

From the NICD website <u>www.nicd.ac.za</u>, the user selects the "M&E Reporting" link. The user will be directed to a Login screen where they can either

- a) Enter their MicroStrategy Username and Password, if the user has these or
- b) Click on Guest User.

| m |              | Install MicroStrategy Office ? |
|---|--------------|--------------------------------|
|   | NHLS BI      |                                |
|   | User name    |                                |
|   | Login        |                                |
|   | * Gaest Uter |                                |
|   |              |                                |

The user will be directed to the M&E Reporting Landing Page where the SSP user guide can be found by clicking on "User Guides/Sample Reports".

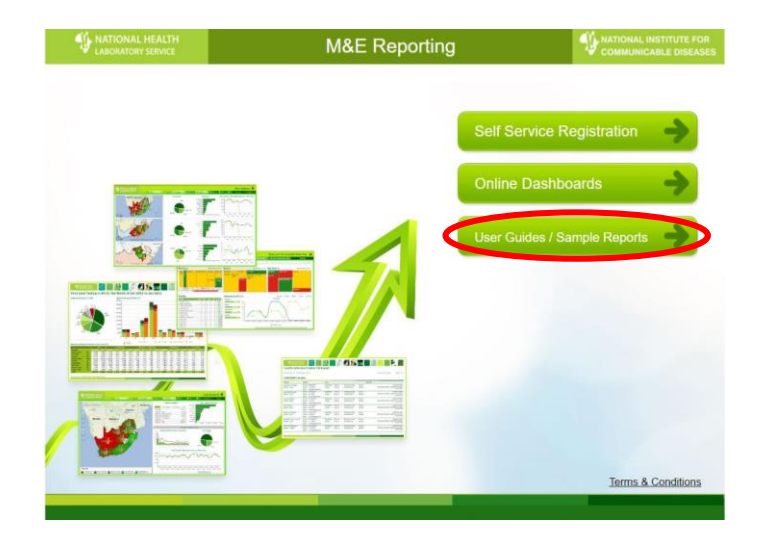

- 2. Receiving the report via email
- Once the user has been added to the distribution list, they will automatically receive a weekly email with the RfA report on a Monday morning.
- Downloading the report may differ depending on the user's email and internet browser.
- The report will be emailed as a zipped attachment which will need to be
  - Downloaded
  - Unzipped
  - Opened using the password
  - If you are viewing the report on your phone, you may need to download an app to unzip the report e.g. WinZip

#### The user clicks on the email with the attached report.

| Favorites           | Search Inbox (Ctrl+E)                                                                                                    | _ |
|---------------------|----------------------------------------------------------------------------------------------------|---|
| 🔁 Inbox (36)        | Arrange By: Date (Conversations)                                                                                                    |   |
| 📁 Unread Mail       | Juno Ihomas                                                                                                    |   |
| 🔎 For Follow Up     | Today     Sent: Mon 2017/05/15 10:32 AM     To:::::::::::::::::::::::::::::::::                                                                                                    |   |
| 🔄 Sent Items        | Juno Thomas 10:32 AM State Barbone Barbone And State Barbone Barbone And State Barbone Barbone |   |
| Deleted Items (153) |                                                                                                    |   |
| · · · -             |                                                                                                    |   |

The user then clicks on the attached zipped report to download it.

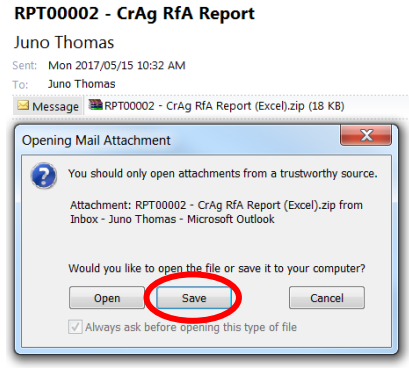

The file is then available within the zipped folder. The user double-clicks on the file and will be prompted to put in a password.

| CrAg RfA Repo                 | t >                                |       |              |                    |      |       |
|-------------------------------|------------------------------------|-------|--------------|--------------------|------|-------|
| Organize   Include in library | ✓ Share with ▼ Burn New folder     |       |              |                    |      |       |
| ☆ Favorites                   | Name                               | Date  | modified     | Туре               | Size |       |
| Desktop                       | RPT00002 - CrAg RfA Report (Excel) | 2017, | /05/11 03:13 | WinRAR ZIP archive |      | 13 KB |

The user then types in the password and clicks on "OK".

| ERP100002 - CrA | Ag RfA Repo | rt (Excel).zip | - WinRAR (e    | valuation cop  | oy)                       |                         |                            |                |
|-----------------|-------------|----------------|----------------|----------------|---------------------------|-------------------------|----------------------------|----------------|
| File Commands   | Tools Far   | vorites Opt    | ions Help      |                |                           |                         |                            |                |
| Add Extract     | To Test     | View Del       | ete Find       | Wizard In      | j)<br>fo Viru             | asScan C                | Comment                    | SFX            |
| 🗈 🖀 RPT00       | 002 - CrAg  | RfA Report (   | Excel).zip - Z | 'IP archive, u | npacked si                | ize 14 36               | 5 bytes                    |                |
| Name 🗘          | Size        | Packed         | Туре           | Modi           | fied                      | CRC32                   |                            |                |
| 📜 н             |             |                | Folder         | ( Enternance   |                           |                         | and the second             | ×              |
|                 | 14.005      | 10 503         |                | I Enter has    | sword                     |                         |                            |                |
| RP100002        | 14 365      | 12 507         | Microsoft E    | x              |                           |                         |                            |                |
| KP100002        | 14 365      | 12 507         | Microsoft E    |                | ssword for t<br>D2_CrAg R | the encryp<br>fA Report | ited file:<br>(Excel) - Di | strict_OR Tamb |

#### 4. RPT00002 - CRAG RfA Report

Once opened, the report is an Excel workbook with 4 worksheets: 1) Terms & Conditions; 2) Cover Page; 3) CrAg + and 4) CD4<100 But No Previous CrAg Result

## 1) "Terms & Conditions" worksheet:

The first page of the report that the user will see is the Terms and Conditions. All individual patient data is treated as highly confidential in order to protect patients therefore Terms and Conditions for use of these reports apply. In particular, please note that these files can only be emailed or saved if password protected and that printed copies of these reports must be handled in the same manner as confidential patient medical records. The recipient of this report will be liable for any breaches in patient confidentiality.

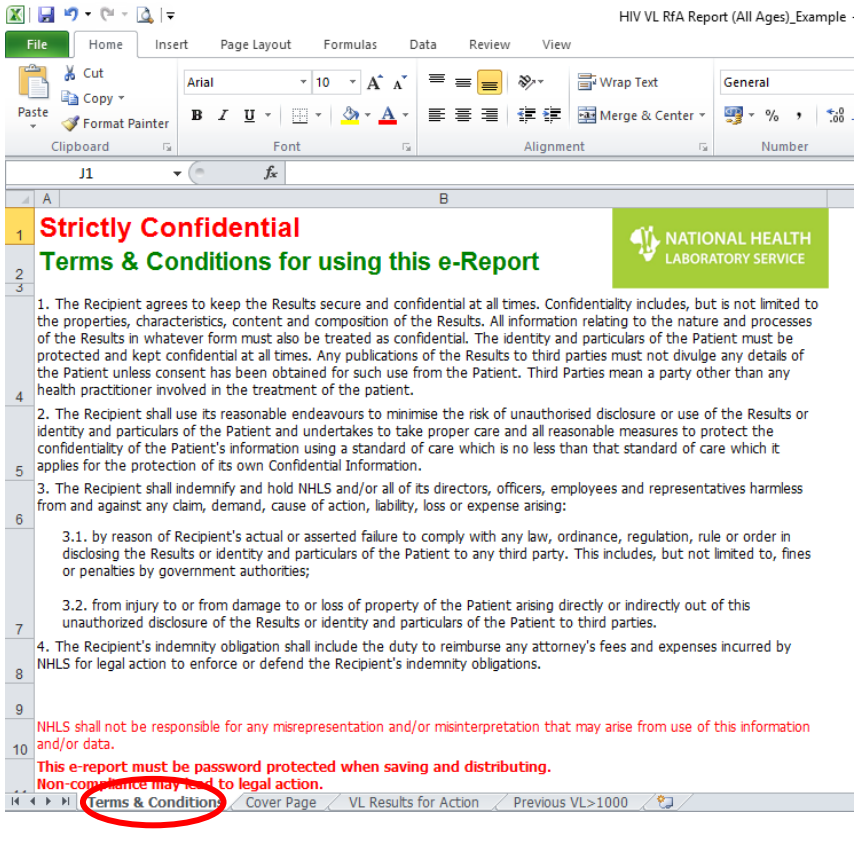

## 2) "Cover Page" worksheet: This includes

- Date and time the report was run.
- District/Facility for which the report is run.

Please pay attention to the NOTE to understand the shortcomings of the report, particularly if
no Date of birth or Age of the child is provided on the NHLS requisition form or if patient's first
name and surname are not consistently recorded. Since there is no unique patient identifier,
the algorithm used to link multiple tests to each patient is not 100% accurate.

| CrAg RfA Report     Run Date: 25/04/2017 12:40:39     Province=Eastern Cape     Cryptococcal meningitis (CM) is a common HIV-associated opportunistic infection. Most cases of CM are diagnosed at a CD4 count belt     The 2015 national consolidated guidelines for HIV recommend that those at very high risk (i.e. CD4 count < 100) are screened for crypte     autions ('Cda) in blood. Screening allways nations to be automatic traded before they develop (CM are diagnosed at a CD4 count belt     they autions ('Cda) in blood. Screening allways nations to be automatic they develop (CM are diagnosed at a CD4 count belt     they automa ('Cda) in blood. Screening allways nations to be automatic to be automatic to be a | DW 200.<br>coccal               |
|----------------------------------------------------------------------------------------------------|---------------------------------|
| Run Date: 25/04/2017 12:40:39     Province=Eastern Cape     Cryptococcal meningitis (CM) is a common HIV-associated opportunistic infection. Most cases of CM are diagnosed at a CD4 count belt     The 2015 national consolidated guidelines for HIV recommend that those at very high risk (i.e. CD4 count <a href="https://www.down.org">https://www.down.org</a> Cryptococcal meningitis (CM) is a common HIV-associated opportunistic infection. Most cases of CM are diagnosed at a CD4 count belt     The 2015 national consolidated guidelines for HIV recommend that those at very high risk (i.e. CD4 count <a href="https://www.down.org">https://www.down.org</a> Cryptococcal meningitis (CM) is a common HIV-associated opportunistic infection. Most cases of CM are diagnosed at a CD4 count belt     The 2015 national consolidated guidelines for HIV recommend that those at very high risk (i.e. CD4 count <a href="https://www.down.org">https://www.down.org</a> Cryptococcal meningitis (CM) is a common HIV-associated opportunistic infection. Most cases of CM are diagnosed at a CD4 count belt     The 2015 national consolidated guidelines for HIV recommend that those at very high risk (i.e. CD4 count <a href="https://www.down.org">https://www.down.org</a> Cryptococcal meningitis (CM) is a common HIV-associated opportunistic infection. Most cases of CM are diagnosed at a CD4 count is in OUV                                                                                                    | ow 200.<br>coccal<br>erformed   |
| Province=Eastern Cape<br>Cryptococcal meningitis (CM) is a common HIV-associated opportunistic infection. Most cases of CM are diagnosed at a CD4 count bel<br>The 2015 national consolidated guidelines for HIV recommend that those at very high risk (i.e. CD4 count <100) are screened for cryptic<br>antional (CTab) in blond, Screening allwers nations to be lidentified and treated before blow develop (CM. Befer CAp screening is NOW)                                                                                                    | ow 200.<br>coccal<br>ierformed  |
| Province=Eastern Cape<br>Cryptococcal meningitis (CM) is a common HIV-associated opportunistic infection. Most cases of CM are diagnosed at a CD4 count bel<br>The 2015 national consolidated guidelines for HIV recommend that those at very high risk (i.e. CD4 count <100) are screened for crypter<br>antionar (Crab) in blond, Screening allwers nations to be identified and treated before they develop (CM. Pafer CAp crypterion) is INOW                                                                                                    | ow 200.<br>.coccal<br>.erformed |
| Cryptococcal meningitis (CM) is a common HIV-associated opportunistic infection. Most cases of CM are diagnosed at a CD4 count bel<br>The 2015 national consolidated guidelines for HIV recommend that those at very high risk (i.e. CD4 count <100) are screened for crypter<br>antiona ('Cha) in blond', Craoping allways nations to be identified and treated before bayed value(n CM. Befer                                                                                                    | ow 200.<br>icoccal<br>ierformed |
| 4 at all NHLS CD4 laboratories on specimens with a CD4 count <100.                                                                                                    |                                 |
| How to act based on this report                                                                                                    |                                 |
| 7 Result Action                                                                                                    |                                 |
| CrAg-positive result     This result requires urgent action. Ensure that the patient returns ASAP. Follow the     recommendations in the 2015 national consolidated guidelines for HIV - refer to treatment     algorithm.                                                                                                    |                                 |
| 2. CD4 count <100 but no CrAg result All adults with a CD4 count <100 should be screened for cryptococcal antigen (CrAg). Su blood specimen to the laboratory for a CrAg test ASAP.                                                                                                    | ıbmit a                         |
| 9 Notes: In rare instances, results may be later updated on the laboratory information system and this report may therefore differ from the                                                                                                    | final                           |
| report. 'CDW identifier' refers to a probabalistic linkage algorithm to match multiple tests to a single patient and is not 100% accurate.                                                                                                    |                                 |
| 10<br>11 No. of CrAg positive - 351                                                                                                    |                                 |
| 12 No. of CD4 < 100 and no CrAg test - 435                                                                                                    |                                 |
| 13<br>Piceleinen                                                                                                    |                                 |
| 14 Disclaimer.                                                                                                    | lata                            |
| 15                                                                                                    | ata.                            |
| This e-report must be password protected when saving and distributing.<br>Non-compliance may lead to legal action.                                                                                                    |                                 |
| 17 Strictly Confidential                                                                                                    |                                 |
| 🕅 🗘 🕨 Terms & Condition Cover Page / Ag + / CD4<100 But No Previous CrAg Re 🛛 🏷                                                                                                    |                                 |

# 3) "CrAg +" worksheet:

• All positive CrAg test results reported by NHLS laboratories in the past 7 days are recorded.

| Province     |                    | Sub District |                                  |                                | Number      | Surname  |                                         |           | Address | Patient Age                      |           | Date        | Episode No                              |                                         | Name                                  | Code |
|--------------|--------------------|--------------|----------------------------------|--------------------------------|-------------|----------|-----------------------------------------|-----------|---------|----------------------------------|-----------|-------------|-----------------------------------------|-----------------------------------------|---------------------------------------|------|
| Eastern Cape | Alfred Nzo         | Umzimvubu    | Amadiba Clinic                   | Arv Clinic                     | UNKNOWN     | 30003000 | XXXXXXXXX                               | DD-MMM-YY |         | 31 years 3<br>months 24<br>claus | DD-MMM-YY | 20-APR-2017 | 20000000000                             | 20000000000                             | CRYPTOCOCCAL<br>AG (LFA)<br>BEFLEX    | H776 |
| Eastern Cape | Amathole           | Mnguma       | Butterworth Gateway Clinic       | Not<br>Applicable              | UNKNOWN     | 3000300  | XXXXXXXX                                | DD-MMM-YY |         | 32 years 8<br>months 18<br>days  | DD-MMM-YY | 22-APR-2017 | X000000000                              | 20000000000                             | CRYPTOCOCCAL<br>AG (LFA)<br>REFLEX    | H776 |
| Eastern Cape | Amathole           | Mnguma       | Butterworth Hospital             | Ward 2a -<br>Female<br>Medical | UNKNOWN     | 30003300 | 2020008                                 | DD-MMM-YY |         | 36 years 10<br>months 19<br>days | DD-MMM-YY | 22-APR-2017 | x30000000000                            | 200000000000                            | CRYPTOCOCCAL<br>AG (LFA)<br>REFLEX    | H776 |
| Eastern Cape | Amathole           | Mnguma       | Tafalofefe Hospital              | Tb Block                       | UNKNOWN     | 30000000 | XXXXXXXXXX                              | DD-MMM-YY |         | 42 years 4<br>months 6           | DD-MMM-YY | 19-APR-2017 | X0000000000                             | 100000000000000000000000000000000000000 | CRYPTOCOCCAL<br>AG (LFA)              | H776 |
| Eastern Cape | Buffalo City Metro | Bisho        | Greys Hospital Gateway Clinic    | c Arv Clinic                   | UNKNOWN     | 30000300 | XXXXXXXXXXXXXXXXXXXXXXXXXXXXXXXXXXXXXXX | DD-MMM-YY |         | 55 years 7<br>months 4           | DD-MMM-YY | 20-APR-2017 | X00000000000                            | 100000000000000000000000000000000000000 | CRYPTOCOCCAL<br>AG (LFA)              | H776 |
| Eastern Cape | Buffalo City Metro | Bisho        | Pakamisa Clinic                  | Arv Clinic                     | UNKNOWN     | 30003305 | XXXXXXXXXXXXXXXXXXXXXXXXXXXXXXXXXXXXXXX | DD-MMM-YY |         | 40 years 1<br>month 17 day       | DD-MMM-YY | 23-APR-2017 | x00000000000                            | 200300220002                            | CRYPTOCOCCAL<br>LATEX ANTIGEN<br>TEST | 1340 |
| Eastern Cape | Buffalo City Metro | East London  | Alphendale Clinic                | Arv Clinic                     | UNKNOWN     | 3000300  | XXXXXXXXXX                              | DD-MMM-YY |         | 44 years 20<br>days              | DD-MMM-YY | 21-APR-2017 | 200200000000                            | 10000000000                             | CRYPTOCOCCAL<br>AG (LEA)              | H776 |
| Eastern Cape | Buffalo City Metro | East London  | Cecilia Makiwane Hospital        | Casualty                       | 30000X      | 3000000  | 3030008                                 | DD-MMM-YY |         | 28 years 11<br>months 15<br>days | DD-MMM-YY | 19-APR-2017 | 20000000000                             | 20030000000                             | CRYPTOCOCCAL<br>AG (LFA)<br>REFLEX    | H776 |
| Eastern Cape | Buffalo City Metro | East London  | Cecilia Makiwane Hospital        | Casualty                       | 30000X      | 3000000  | XXXXXXXX                                | DD-MMM-YY |         | 28 years 11<br>months 15<br>days | DD-MMM-YY | 23-APR-2017 | x0000000000                             | 200300020002                            | CRYPTOCOCCAL<br>LATEX ANTIGEN<br>TEST | 1340 |
| Eastern Cape | Buffalo City Metro | East London  | Cecilia Makiwane Hospital        | Ward 5                         | X0000XX     | 30000000 | XXXXXXXXX                               | DD-MMM-YY |         | 18 years 28<br>days              | DD-MMM-YY | 19-APR-2017 | 000000000000000000000000000000000000000 | X0000000000                             | CRYPTOCOCCAL<br>AG (LFA)              | H776 |
| Eastern Cape | Buffalo City Metro | East London  | Cecilia Makiwane Hospital        | Ward 5                         | 30000X      | 3000303  | 20200026                                | DD-MMM-YY |         | 18 years 28<br>days              | DD-MMM-YY | 23-APR-2017 | x0000000000                             | 20030000000                             | CRYPTOCOCCAL<br>LATEX ANTIGEN<br>TEST | 1340 |
| Eastern Cape | Buffalo City Metro | East London  | Cecilia Makiwane Hospital        | Ward 8                         | хооохх      | 3000305  | 2020002                                 | DD-MMM-YY |         | 41 years                         | DD-MMM-YY | 20-APR-2017 | x0000000000                             | 20000000000                             | CRYPTOCOCCAL<br>LATEX ANTIGEN<br>TEST | 1340 |
| Eastern Cape | Buffalo City Metro | East London  | Drake Road Clinic                | Arv Clinic                     | UNKNOWN     | 30003000 | XXXXXXXXX                               | DD-MMM-YY |         | 31 years 7<br>months 4           | DD-MMM-YY | 21-APR-2017 | x0000000000                             | 10000000000                             | CRYPTOCOCCAL<br>AG (LEA)              | H776 |
| Eastern Cape | Buffalo City Metro | East London  | East London Gateway Clinic       | Arv Clinic                     | UNKNOWN     | 30003301 | 3000000                                 | DD-MMM-YY |         | 37 years 8<br>months 29<br>days  | DD-MMM-YY | 20-APR-2017 | x0000000000                             | 10000000000                             | CRYPTOCOCCAL<br>AG (LFA)<br>REFLEX    | H776 |
| Eastern Cape | Buffalo City Metro | East London  | Empilweni Gompo Health<br>Centre | Arv Clinic                     | UNKNOWN     | 30003000 | XXXXXXXXX                               | DD-MMM-YY |         | 29 years 3<br>months 11<br>claus | DD-MMM-YY | 20-APR-2017 | x00000000000                            | 201300220002                            | CRYPTOCOCCAL<br>AG (LFA)<br>REFLEX    | H776 |
| Eastern Cape | Buffalo City Metro | East London  | Empilweni Gompo Health<br>Centre | Arv Clinic                     | UNKNOWN     | 30003001 | XXXXXXXXX                               | DD-MMM-YY |         | 29 years 3<br>months 11<br>claus | DD-MMM-YY | 23-APR-2017 | x0000000000                             | 200300000000                            | CRYPTOCOCCAL<br>LATEX ANTIGEN<br>TEST | 1340 |
| Eastern Cape | Buffalo City Metro | East London  | Empilweni Gompo Health<br>Centre | Ward Not<br>Stated             | UNKNOWN     | 30003000 | XXXXXXXXX                               | DD-MMM-YY |         | 39 years 27<br>days              | DD-MMM-YY | 20-APR-2017 | X000000000000                           | XODIOOXXOODX                            | CRYPTOCOCCAL<br>AG (LEA)              | H776 |
| Eastern Cape | Buffalo City Metro | East London  | Empilweni Gompo Health<br>Centre | Ward Not<br>Stated             | UNKNOWN     | 3000000  | 20200026                                | DD-MMM-YY |         | 32 years 3<br>months 17<br>claus | DD-MMM-YY | 19-APR-2017 | X000000000                              | 20030000000                             | CRYPTOCOCCAL<br>AG (LFA)<br>BEFLEX    | H776 |
| Eastern Cape | Buffalo City Metro | East London  | Frere Hospital                   | D3 Female<br>Medical<br>Ward   | XXXXXXX     | 30003000 | 2000008                                 | DD-MMM-YY |         | 46 years 5<br>months 18<br>claus | DD-MMM-YY | 23-APR-2017 | 200000000000                            | 200300020002                            | CRYPTOCOCCAL<br>LATEX ANTIGEN<br>TEST | 1340 |
| Eastern Cape | Buffalo City Metro | East London  | Frere Hospital                   | Medical Opc                    | xxxxxx      | 30003301 | XXXXXXXXXXXXXXXXXXXXXXXXXXXXXXXXXXXXXXX | DD-MMM-YY |         | 34 years 15<br>days              | DD-MMM-YY | 20-APR-2017 | 2000000000000                           | 200300032003                            | CRYPTOCOCCAL<br>AG (LFA)              | H776 |
| < ► H Ten    | ms & Conditions    | Cover Page   | CrAg + / CD4<10                  | 0 But No Pr                    | evious CrAg | Re 🖄     | 7                                       |           |         | 4                                | 1         | 1           | 1                                       | 11                                      | CHIP FOLLOULAL                        | •1   |

## 4) "CD4<100 But No Previous CrAg Results" worksheet:

 All patients with CD4<100 without previous CrAg tests reported by NHLS Laboratories in the past 7 days.

| Province     | District              | Sub District              | Facility                       | Ward           | Folder<br>Number | Patient<br>Surname | Patient Name | Patient DOB | Patient<br>Address | Patient<br>Tel No | Patient Age                   | Taken Date | Reviewed<br>Date | Episode No                              | CDW Identifier                          | CD4<100 |
|--------------|-----------------------|---------------------------|--------------------------------|----------------|------------------|--------------------|--------------|-------------|--------------------|-------------------|-------------------------------|------------|------------------|-----------------------------------------|-----------------------------------------|---------|
| Eastern Cape | Chris Hani            | Lukhanji                  | Parkvale Clinic                | Unknown        | UNKNOWN          | X0000X             | 20000000     | DD-MMM-YY   |                    |                   | 32 years 8<br>months 27 days  | DD-MMM-YY  | 19-APR-2017      | 000000000000000000000000000000000000000 | 3000000000                              | 97      |
| Eastern Cape | Joe Gqabi             | Senqu                     | Pelandaba Clinic               | Unknown        | UNKNOWN          | x00000X            | хоророк      | DD-MMM-YY   |                    |                   | 34 years 3<br>months 18 days  | DD-MMM-YY  | 22-APR-2017      | X00000000X                              | 10000000000                             | 97      |
| Eastern Cape | Amathole              | Mnguma                    | Tafalofefe Hospital            | Tb Block       | UNKNOWN          | XXXXXXXX           | XXXXXXXXX    | DD-MMM-YY   |                    |                   | 27 years 10<br>months 11 days | DD-MMM-YY  | 20-APR-2017      | 000000000000000000000000000000000000000 | 3000000000                              | 92      |
| Eastern Cape | Chris Hani            | Lukhanji                  | Frontier Hospital              | Nonesi Ward    | XXXXXXXX         | XX0000X            | X00000X      | DD-MMM-YY   |                    |                   | 37 years 11<br>months 11 days | DD-MMM-YY  | 20-APR-2017      | X00000000X                              | x00000000x                              | 88      |
| Eastern Cape | Chris Hani            | Intsika Yethu             | Bilatye Phc Clinic             | Unknown        | UNKNOWN          | x00000X            | X00000K      | DD-MMM-YY   |                    |                   | 31 years 11<br>months 21 days | DD-MMM-YY  | 20-APR-2017      | X00000000X                              | 2000000000                              | 87      |
| Eastern Cape | Chris Hani            | Inxuba Yethemba           | Tendergate Clinic              | Not Applicable | UNKNOWN          | XXXXXXXX           | 3000000      | DD-MMM-YY   |                    |                   | 56 years 10<br>months 17 days | DD-MMM-YY  | 20-APR-2017      | 000000000000000000000000000000000000000 | 30000000000                             | 86      |
| Eastern Cape | Chris Hani            | Lukhanji                  | Ekiphumleni Clinic             | Arv Clinic     | UNKNOWN          | XXXXXXXX           | 3000000      | DD-MMM-YY   |                    |                   | 36 years 1<br>month 15 days   | DD-MMM-YY  | 20-APR-2017      | 000000000000000000000000000000000000000 | 2000000000                              | 86      |
| Eastern Cape | Chris Hani            | Lukhanji                  | Nomzamo PHC Clinic             | Unknown        | UNKNOWN          | X0000X             | XXXXXXXXX    | DD-MMM-YY   |                    |                   | 29 years 6<br>months 10 days  | DD-MMM-YY  | 20-APR-2017      | X00000000X                              | 3000000000                              | 85      |
| Eastern Cape | Joe Gqabi             | Senqu                     | Empilisweni Gateway Clinic     | Arv Clinic     | UNKNOWN          | XXXXXXXX           | 300000X      | DD-MMM-YY   |                    |                   | 34 years 7<br>months 15 days  | DD-MMM-YY  | 21-APR-2017      | 000000000000000000000000000000000000000 | 3000000000                              | 84      |
| Eastern Cape | Joe Gqabi             | Elundini                  | Ulundi Clinic                  | Not Applicable | UNKNOWN          | XX000X             | 300000K      | DD-MMM-YY   |                    |                   | 55 years                      | DD-MMM-YY  | 20-APR-2017      | X000000000                              | X00000000X                              | 83      |
| Eastern Cape | Amathole              | Mbhashe                   | Idutywa Health Clinic          | Unknown        | XXXXXXX          | XXXXXXXXX          | 300000X      | DD-MMM-YY   |                    |                   | 25 years 3<br>months 27 days  | DD-MMM-YY  | 21-APR-2017      | X00000000X                              | 3000000000                              | 82      |
| Eastern Cape | O R Tambo             | King Sabata<br>Dalindyebo | Ngangelizwe Health Centre      | Unknown        | UNKNOWN          | XXXXXXXX           | 3000000      | DD-MMM-YY   |                    |                   | 46 years 6<br>months 28 days  | DD-MMM-YY  | 20-APR-2017      | X00000000X                              | 3000000000                              | 82      |
| Eastern Cape | Chris Hani            | Intsika Yethu             | Bilatye Phc Clinic             | Unknown        | UNKNOWN          | XXXXXXXX           | X00000K      | DD-MMM-YY   |                    |                   | 35 years 7<br>months 9 days   | DD-MMM-YY  | 21-APR-2017      | 000000000000000000000000000000000000000 | 000000000000000000000000000000000000000 | 79      |
| Eastern Cape | Chris Hani            | Emalahleni                | Glen Grey Hospital- Lady Frere | Unknown        | X0000X           | XX0000X            | 300000K      | DD-MMM-YY   |                    |                   | 48 years 8<br>months 9 days   | DD-MMM-YY  | 20-APR-2017      | x000000000                              | X00000000X                              | 77      |
| Eastern Cape | Nelson<br>Mandela Bay | Nelson Mandela<br>Bay     | Rosedale Clinic                | Unknown        | UNKNOWN          | x00000X            | 3000000      | DD-MMM-YY   |                    |                   | 33 years 10<br>months 3 days  | DD-MMM-YY  | 18-APR-2017      | x000000000x                             | x000000000x                             | 75      |
| Eastern Cape | Joe Gqabi             | Senqu                     | Empilisweni Hospital           | -              | UNKNOWN          | хоооох             | X00000K      | DD-MMM-YY   |                    |                   | 34 years 5<br>months 10 days  | DD-MMM-YY  | 20-APR-2017      | 000000000000000000000000000000000000000 | 20000000000                             | 74      |
| ► H Ten      | ms & Conditio         | ns / Cover Pag            | ge / CrAg + CD4<100 Bu         | t No Previou   | s CrAg Re        | 1/                 |              |             | 1                  | 4                 |                               |            | Ш                |                                         |                                         | ▶ [     |

# 5. Printing the report

It is preferable that the report is viewed electronically only. However if printing is necessary, the printed copies require careful handling as they contain patient-identifying information. The report can be printed as follows:

- Directly from Excel by setting the following printing options:
  - 1. Landscape orientation
  - 2. Fit all columns on one page

|         | Print                                           |                |                          |                       |                              |                     |                    |                     |              |             |            |                                |                |                                                                                                    |            |                |                                 |                    |
|---------|-------------------------------------------------|----------------|--------------------------|-----------------------|------------------------------|---------------------|--------------------|---------------------|--------------|-------------|------------|--------------------------------|----------------|----------------------------------------------------------------------------------------------------|------------|----------------|---------------------------------|--------------------|
| ave As  | Conjer 1 *                                      |                |                          |                       |                              |                     |                    |                     |              |             |            |                                |                |                                                                                                    |            |                |                                 |                    |
| pen     | Copies, 1 y                                     |                |                          |                       |                              |                     |                    |                     |              |             |            |                                |                |                                                                                                    |            |                |                                 |                    |
| lose    | Print                                           |                |                          |                       |                              |                     |                    |                     |              |             |            |                                |                |                                                                                                    |            |                |                                 |                    |
|         | Printer                                         | PRIMITION      | Detrot                   | Red District          | Techty                       | Vilera              | POIDH<br>NUTCH1    | Patient<br>Satterne | Patient Name | Patent DOB  | Patent Pat | Sent Tel No Patient A          | ge Taken Celle | No. of the local division of the local division of the local divis | Episode te | o coviante     | Technolog                       | THET.MHDOD<br>CODE |
|         | Finter                                          | Basten Caje    | ATRETAN                  | Greater public        | Arraille Circa               | Avies.              | 1001201            | -                   | -            | 22-53/5/17  |            | mante le s                     | a. 00.00077    | 25499-2217                                                                                                    |            |                | HELAU REALES                    | 1.0                |
|         | KONICA MINOLTA C364SeriesPCL (Copy 1)           | Environ Carpo  | Arrange .                |                       | Branch Same Ste              | Tel Applemente      | 110012010          | -                   |              | 30.4444/7   |            | Party II a                     | a,a 0.04464/1  | 22479.017                                                                                                    |            | _              | 135.41 TELET                    | **                 |
| ent     | Ready .                                         | Baster Caje    | An alter                 | mana                  | Edward Yaqia                 | Particle<br>Vieland | Listigan           |                     | -            | 20-5889-77  |            | note to p                      | an Doublerry   | 13499-0211                                                                                                    | -          |                | AB CAN PERSONAL                 | en                 |
|         | Dista David                                     | Restore Calle  | Analise<br>Rufes Do Neos | THE OWNER WATCHING OF | States Taple                 | To Page             | LANDON             |                     |              | 22-5555-77  |            | 10 (1007a 8 40                 | 32-000-77      | 18499-011<br>20499-0117                                                                                                    |            |                | 45/,44/884,87                   |                    |
|         | Printer Properties                              | Sector Care    | -                        | tes                   | America Cris                 | AVCHS.              |                    |                     |              | 22-10/04/7  |            | 42 per el 1                    | -              | -                                                                                                    | moome      | -              | CRIMITODOCOLL<br>LATERAITODAL   |                    |
|         | Settings                                        | Annual Calm    |                          |                       | Agreement Game               | in Lee              | utara (tera        | -                   |              | 88-6665.PV  |            | ** (##*#20                     | a Brances      | 21499-2017                                                                                                    | -          | -              | OF PRODUCES.                    |                    |
|         |                                                 | Sector Cape    | 8.5en (25.16m)           | -                     | Denis tantana magne          | -                   | -                  |                     |              | 30-4446-1   |            | 20 years 10 a                  | \$5-MM-**      | 18.09.217                                                                                                    |            | -              | ALC:NO MERLEX                   |                    |
|         | Print Active Sheets                             | Restore Cape   | Autor Sig Mere           | Easturner             | Carls National Traplet       | Genety              |                    | -                   |              | 00-M/M/17   |            | Provide to a                   |                | 22479-2017                                                                                                    |            | -              | LATEX AN TODAL                  | 84                 |
| & Send  | Only print the active sheets                    | Restort Calle  | 0.100051000              | Red Control           | Octo remain maple            | 1943                | 10081              | 6000                | ***          | 22-0880-77  |            | 11,00021                       | 35-000-FT      | 19444-017                                                                                                    | mooning    | 0000000        | 12341.0504                      |                    |
|         |                                                 | Restart Cape   | Autoridis Nells          | Res Lordon            | Online the transmission      | 0911                | 10080              | 0000                |              | 22-000-71   |            | 14.5                           | \$2-000×77     | \$2-496-4E-11                                                                                                    | mootene    | and the second | LATER AN TOWN                   | 84                 |
| 1       | Pages: v to v                                   | Longe Cage     | Artes Dy Gers            |                       | Carls listen * spin          |                     |                    | -                   |              | 33.4498.279 |            | 1.044                          | Showary        | 25479-2017                                                                                                    |            |                |                                 | 84                 |
|         | Print on Both Sides                             | Bastan Capa    | Bulleto Dig Mairo        | Emilarian             | Deter Real Core              | AvGes               | 2100121m           |                     |              | 02-A606/71  |            |                                | 18 30 AMERICA  | 21496-2017                                                                                                    |            | -              | HS LIN RELET                    | 1718               |
| Options | The second as less adapt                        | Baser Cape     | Buffers Cit 1000         | Latoria               | Ber John Green, City         | Av Cara             | 20012010           |                     |              | 20-4446/11  |            | - anna 18 a                    | N. 00-000      | 25476-2117                                                                                                    |            |                | 15 (.H) P34.81                  |                    |
|         | <ul> <li>Flip pages on long edge</li> </ul>     | And and Caller | erve dis ven             | Rest order            | enginers barge reach detre   | MY CRE              | <b>Linking</b> and | 0000                |              | 32-4486-77  |            | manita 11 a                    | ate Sponsory   | \$2-000-40 17                                                                                                    | Recomm     | -              | 10 (.14) 0 (0.14)               | ~*                 |
| 201     | Collated                                        | Danier Caja    | duter Dig Mark           | Lat. or on            | Seguran Serge reals Carte    | Av-Dea              | Laber Dara         |                     |              | 22.44AL/14  |            |                                | an Spreadow    | 25.456.2017                                                                                                    |            |                | 161 TEXANTICEN                  | 84                 |
|         | 1.23 1.23 1.23                                  | Ender Caja     | during them              | Lac.orde              | Engineen Garga Nealth Carlie | Saul                | -HOLDING           |                     |              | 20-4446/1   |            | 12 (mm)                        | 30-000-77      | 25-496-2017                                                                                                    |            |                | NO LAN REALES.                  | -                  |
|         |                                                 |                |                          |                       |                              | Salet<br>Diferen    |                    |                     |              | -           |            | -Transl                        |                |                                                                                                    |            |                | DA IN TOGOGGA                   |                    |
|         | Landscape Orientation                           | Terrer Care    |                          | 100,000               |                              | Value Val           | _                  | _                   | _            |             |            | 14,00010                       | AAAAAAA        | 10.000.00.0                                                                                                    |            | _              | THE OR OF THE OWNER             | C                  |
|         |                                                 | Same Care      | dutes Dy Vers            |                       |                              | Value Ope           |                    | -                   | _            | 22.444.077  |            | 11.001010                      | 2014AUNTY      | 22.478.20 T                                                                                                    | _          |                | CATER AND DESK                  |                    |
|         | A4                                              |                |                          | -                     |                              | -                   |                    |                     |              |             |            | 27 (10.10)                     | 22400-77       | -                                                                                                    | -          | -              | 55°<br>01 4 1000004             |                    |
|         | 21 cm x 20.7 cm                                 | instant land   | a family tan             | -                     | to it lies cleaners          | and and             | - and the second   | -                   | -            | 8.0007      |            | 12,00910                       | 25.000         | 12402-017                                                                                                    | -          | -              | OF # TOCDOOK                    |                    |
|         | - 21 CH X 25.7 CH                               | Sector Cam     | Chan Fran                | 1 marries             |                              |                     | under Denne        | _                   | _            |             |            | 17.00111                       | #Beatamarry    | -                                                                                                    |            |                | 04 HT TO GET CAL                |                    |
|         | Normal Margins                                  | Gamers Cape    | Courses                  | Later                 | funia mapia                  | Varian Viet         |                    | -                   | -            | 20-14951177 |            | 12 Jan to 1                    | 500000TT       | 2ma#8-2017                                                                                                    |            |                | OF OF TO ODD C AL               |                    |
|         | 178 cm                                          | Design Carps   | Cite Val                 | Line;                 | faite Papie                  | -                   | 1000000            | -                   |              | 30-4446×17  |            | 13 jan 13<br>manta 11 a        | 100000         | 24.478 (2117                                                                                                    |            |                | 08-0 100000AL                   |                    |
|         |                                                 | Names Cape     | Chie Tall                | Later                 | Ng-Crist                     | Cara Inc.<br>Name   | unitaria.          | 0000                | -            | 22-6549-17  |            | 10 percent in particular 2 des | a 20-000-11    | 21498-017                                                                                                    | -          | -              | LATER AN TOWN                   | was .              |
|         | The All Columns on One Page                     | Enter Caje     | Name and a fight         | Taxes Sector by       | One lighter happen           | -                   |                    | -                   |              | 32-4946-111 |            | De pastalit                    | -              | 18429-2017                                                                                                    | *****      |                | OF IF TOODOGAL                  |                    |
|         | Shrink the printout so that it is one page wide | Ender Cape     | Anton the reading        | familiarian day       | Des lignes fragile           | ihjecardo<br>Di     |                    | -                   |              | 20-4489-17  |            | 10 per est                     | 2D-shawry      | 18479-2017                                                                                                    |            | _              | GR-0 TO COLLAN<br>AS CAN REALEX | eu .               |
|         | Page Setup                                      | Banker Days    | Calence Manufal & Day    | Taxa Taxan be         | One lighter filegine         | Sayster .           |                    | -                   | -            | 25-4889-177 |            | Di parte di s                  | 10 00000-TT    | 22479-2017                                                                                                    |            |                | GE OF TOGSCOAL                  | **                 |
|         | - Age-Asses                                     | manier Cape    | Andrew Marchelle Bay     | Test terms in         | Des larse fileral            |                     | 20080              | 0000                |              | 22-080-71   |            | ti para 1<br>manina 20 m       | 23-000-11      |                                                                                                    | mootena    | 200000         | 0818700000AL<br>405.04(800.03)  | -                  |
|         |                                                 | Annuel Cape    | A stage time do a des    | Taxan Tanan Ba        | Des lignes hages             | 0.0.0               |                    | -                   |              | 38.4999.77  |            | AT LANCE?                      | 0.0.000        | 18479-017                                                                                                    |            | -              | NYTORIUM                        | 100                |
|         |                                                 | Danier Caje    | Later General De         |                       | Des Tyrus Yaspiel            | -                   | _                  |                     |              | 20-030-17   |            |                                | 2Denmert       | 20499-0217                                                                                                    |            |                | DE O TODOCCAL<br>NO GAN REP. ET | -                  |
|         |                                                 | Names (and     | Autom the or a Be        |                       | Scenes Crist                 | -                   | Linear             |                     |              | 20-48-0-TT  |            | 22 yearses<br>manifed 1 and    | -              |                                                                                                    | -          | -              | OR OF TO ODIC GAL               |                    |

• Save as a PDF and print Click on File and Save As

| le Home In:                               | sert Page Layout             | CrAg RfA Report<br>Formulas Data Review View Foxit PDF                                                                                                    | t (All Ages)_Example -                                                  | Microsoft Excel                                                             |
|-------------------------------------------|------------------------------|----------------------------------------------------------------------------------------------------|-------------------------------------------------------------------------|-----------------------------------------------------------------------------|
| Save<br>Save As<br>Open                   | Informati<br>G:\CrAg RfA Rep | on about CrAg RfA Report (All Ages)_Example                                                                                                    |                                                                         |                                                                             |
| nfo<br>ecent                              | Protect<br>Workbook -        | Anyone can open, copy, and change any part of this workbook.                                                                                                    | Properties *                                                            |                                                                             |
| lew<br>'rint<br>iave & Send<br>telp       | Check for<br>Issues +        | Prepare for Sharing         Before sharing this file, be aware that it contains:         Document properties, printer path, author's name and related dates         Content that people with disabilities are unable to read | Size<br>Title<br>Tags<br>Categories<br>Related Dates<br>Last Modified   | 32.4KB<br>Add a title<br>Add a tag<br>Add a category<br>2017/05/12 12:54 PM |
| <ul> <li>Options</li> <li>Exit</li> </ul> | Manage<br>Versions -         | Versions<br>Derived There are no previous versions of this file.                                                                                                    | Created<br>Last Printed<br>Related People<br>Author<br>Last Modified By | 2017/04/25 01:02 PM<br>Today, 11:45 AM                                      |
|                                           |                              |                                                                                                    | Related Documer                                                         | nts<br>cation<br>es                                                         |

Save as type: select PDF from the drop down menu and click on save

| X Save As                                                          |                            |          |               |           |             |            |                                       | X             | xam | ple - Mic        | rosoft Ex     | cel              |                        |                    |                    |         |          |
|--------------------------------------------------------------------|----------------------------|----------|---------------|-----------|-------------|------------|---------------------------------------|---------------|-----|------------------|---------------|------------------|------------------------|--------------------|--------------------|---------|----------|
| Computer > USB DISK (G:) >                                         |                            |          |               |           | ✓ ← Searc   | h USB DISK | (G:)                                  | ρ             |     |                  |               |                  |                        |                    |                    |         |          |
|                                                                    |                            | -        | -             |           |             |            |                                       |               | af  |                  | Α             |                  | A                      | 1                  |                    | π       | Ω        |
| Organize  New folder                                               |                            |          |               |           |             | 8==        | •                                     | 0             | er  | Hyperlink        | Text          | Header \         | WordArt Si             | anature            | Object             | Equatio | n Symbol |
| Name 🖍 Name                                                        |                            |          | Date modif    | fied      | Туре        | S          | ize                                   |               |     |                  | Box           | & Footer         | ÷                      | Line *             |                    | -       |          |
| Pictures CAST NET                                                  |                            |          | 2017/03/03    | 3 09:26   | File folder |            |                                       | Ite           | er  | Links            |               |                  | Text                   |                    |                    | Syı     | nbols    |
| Videos                                                             |                            |          | 2017/03/03    | 3 09:26   | File folder |            |                                       |               | _   | N                | 0             | D                |                        | 0                  | D                  | 9       | т        |
| Photos                                                             |                            |          | 2016/08/19    | 9 03:29   | File folder |            |                                       | D             | ate | Reviewed<br>Date | Episode<br>No | CD₩<br>Identifie | Test I<br>r Name       | flethod            | Test Metho<br>Code | d       |          |
| To print                                                           |                            |          | 2016/08/19    | 9 03:30   | File folder |            |                                       |               | Y   | 20-APR-2017      | *****         | *****            | CRYPT<br>AG(LF/        |                    | H776               |         |          |
| 2016-06-21 Manu                                                    | al - Cryptococcal          | Scree    | 2016/06/23    | 3 02:44   | Adobe Acrob | oat D      | 800                                   | KB            | Y   | 22-APR-2017      | *****         | *****            | CRYPT                  |                    | H776               | -       |          |
|                                                                    |                            |          |               |           |             |            |                                       |               | Y   | 22-APR-2017      | *****         | XEXXEX           | CRYPT                  | OCOCCAL ,          | H776               | -       |          |
|                                                                    |                            |          |               |           |             |            |                                       |               | Y   | 13-APR-2017      | *****         | *****            | CRYPT                  |                    | H776               | -       |          |
| 0 000 015K (0.)                                                    |                            |          |               |           |             |            |                                       | ·Y'           | Y   | 20-APR-2017      | *****         | XEXCENSES        | CRYPT<br>AG(LF)        | REFLEX             | H776               |         |          |
| • • •                                                              |                            |          |               |           |             |            |                                       | ) <b>)</b> (1 | Y   | 23-APR-2017      | *****         | *******          | LATEX                  | ANTIGEN I          | 340                |         |          |
| Cite DfA Depert                                                    |                            |          |               |           |             |            |                                       | -Y'           | ۲   | 21-APR-2017      | 201201201     | xuxuxux          | CRYPT<br>AG(LF)        | OCOCCAL A          | H776               |         |          |
| File name: Urad RIA Report                                         |                            |          |               |           |             |            |                                       | • .Y'         | Y   | 13-APR-2017      | *****         | XEEXEEXEE        | CRYPT<br>AG(LF/        | OCOCCAL P          | H7?6               |         |          |
| Save as type: PDF                                                  |                            |          |               |           |             |            |                                       | •             | Y   | 23-APR-2017      | *****         | *****            | CRYPT<br>LATEX<br>TEST | ANTIGEN I          | 340                |         |          |
| Authors: Vlad                                                      | Tags: A                    | dd a tag |               |           |             |            |                                       |               | Y   | 19-APR-2017      | *****         | XIIXIIXXIX       | CRYPT                  | REFLEX             | H776               |         |          |
|                                                                    |                            |          |               |           |             |            |                                       | ·Y'           | Y   | 23-APR-2017      | *****         | XEEXEEXEE        | LATEX                  | ANTIGEN I          | 340                |         |          |
| Optimize for:  Standard (publishing optime and printing)           |                            | ✓ Op     | en file after |           |             |            |                                       | • <b>*</b> *  | Y   | 20-APR-2017      | *****         | XHXXHXXHX        | CRYPT                  | ANTIGEN I          | 340                |         |          |
| Minimum size                                                       |                            | put      | Jiishing      |           |             |            |                                       |               | Y   | 21-APR-2017      | *****         | XEEXEEXEE        | CRYPT<br>AG(LF/        |                    | H776               |         |          |
| (publishing online)                                                |                            |          |               |           |             |            |                                       | ·Y'           | Y   | 20-APR-2017      | *****         | *****            | CRYPT<br>AG(LF/        | OCOCCAL P          | H776               |         |          |
| Options                                                            |                            |          |               |           |             |            |                                       |               | Y   | 20-APR-2017      | *****         | X8330833288X     | CRYPT<br>AG(LF/        | OCOCCAL P          | H776               |         |          |
|                                                                    |                            |          |               |           |             |            |                                       |               | Y   | 23-APR-2017      | *****         | *******          | CRYPT<br>LATEX<br>TEST | ANTIGEN I          | 340                |         |          |
| Hide Folders                                                       |                            |          |               | Tools     | Save        |            | ancel                                 | ·Y'           | Y   | 20-APR-2017      | *****         | X1130133013      | CRYPT<br>AG(LF)        | OCOCCAL NREFLEX    | H776               |         |          |
|                                                                    |                            |          |               |           |             |            |                                       | <b>.</b>      | ¥   | 19-APR-2017      | *****         | XEEXEEXEE        | CRYPT<br>AG(LF/        | OCOCCAL<br>NREFLEX | H776               |         |          |
| 20 Eastern Cape Bullalo City Metro East London Frere Hospital      | Medical XEXXEX<br>Ward     | 33X63X   | XEXXEX        | DD-MMM-YY |             | _          | months 18<br>days                     | DD-MMM-Y      | Y   | 23-APR-2017      | *****         | *******          | CRYPT<br>LATEX<br>TEST | ANTIGEN I          | 340                |         |          |
| 21 Eastern Cape Bulfalo City Metro East London Frere Hospital      | Medical XIXXIX<br>Opd      | 33X83X   | XEXXEX        | DD-MMM-YY |             |            | 34 years 15<br>days                   | DD-MMM-Y      | Y   | 20-APR-2017      | *****         | XEXCENSES        | CRYPT<br>AG(LF)        | REFLEX             | H776               |         |          |
| 22 Eastern Cape Buffalo City Metro East London Frere Hospital      | Medical<br>Opd XEXXEX      | 13X83X   | x11X11X       | DD-MMM-YY |             |            | 34 years 15<br>days                   | DD-MMM-Y      | Y   | 23-APR-2017      | *****         | XEEXEEXEE        | LATEX<br>TEST          | ANTIGEN I          | 340                |         |          |
| 23 Eastern Cape Bullalo City Metro East London Frere Hospital      | Unknown xxxxxx             | 13X83X   | x83348        | DD-MMM-YY |             |            | 37 years 10<br>months 28<br>days      | DD-MMM-Y      | Y   | 20-APR-2017      | *****         | *****            | CRYPT<br>AG(LF/        | OCOCCAL            | H776               |         |          |
| Eastern Cape Bulfalo City Metro Mdantsane Nu 16 Clinic - Mdantsane | Arv Clinic UNKNOWN         | 33X83X   | *****         | DD-MMM-YY |             |            | 23 years 10<br>months 21<br>days      | DD-MMM-Y      | Y   | 19-APR-2017      | *****         | XEXXEXXEX        | CRYPT<br>AG(LF/        | OCOCCAL N          | H776               |         |          |
| 25 Eastern Cape Chris Hani Engcobo All Saints Hospital             | Male<br>Medical UNKNOWN    | 33X83X   | X83X83        | DD-MMM-YY |             |            | 46 years 10<br>nonths 4               | DD-MMM-Y      | Y   | 13-APR-2017      | *****         | *******          | CRYPT<br>AG(LF/        | REFLEX             | H776               |         |          |
| 26 Eastern Cape Chris Hani Lukhanji Prontier Hospital              | Ward XIXXIX                | 33X83X   | XEXXEX        | DD-MMM-YY |             |            | ve peters 6<br>months 7<br>33 years 5 | DD-MMM-Y      | Y   | 24-APR-2017      | *****         | XEXCENSES        | AG(LF)                 | REFLEX *           | H776               |         |          |
| 27 Eastern Cape Chriz Hani Lukhanji Frontier Hoopital              | Ward UNKNOWN               | 13X83X   | *****         | DD-MMM-YY |             |            | months 17<br>days<br>15 same 2        | DD-MMM-Y      | Y   | 24-APR-2017      | *****         | XEEXEEXEE        | AG(LF/                 | BEFLEX             | H776               | _       |          |
| 28 Eastern Cape Chris Hani Lukhanji linge Clinic                   | Ward Not<br>Stated UNKNOWN | 13X83X   | XIXXIX        | DD-MMM-YY |             |            | nonths 2<br>days                      | DD-MMM-Y      | Y   | 21-APR-2017      | *****         | *****            | LATEX                  | ANTIGEN            | M125               |         |          |
| H • • H Terms & Conditions Cover Page Cr                           | <b>\g +</b> CD4<10         | 0 But No | Previous CrA  | Ag Re 🏒   | 2/          |            | ne kozst g                            | 1             |     |                  | 1             |                  | COVOT                  | 000004             |                    |         |          |

Select print on the PDF

| CrAg RfA Report .pdf - Ado | be Acrob | at Reader    | r DC                        |                    |                               |                           |                  |                    |              | Contra State | disk frame         | or our degree      | Jagenge                    | . 188    | and the second     | Lange 1      |                | _                               |                     |
|----------------------------|----------|--------------|-----------------------------|--------------------|-------------------------------|---------------------------|------------------|--------------------|--------------|--------------|--------------------|--------------------|----------------------------|----------|--------------------|--------------|----------------|---------------------------------|---------------------|
| le Edit View Window        | Help     |              |                             |                    |                               |                           |                  |                    |              |              |                    |                    |                            |          |                    |              |                |                                 |                     |
|                            |          |              |                             |                    |                               |                           |                  |                    |              |              |                    |                    |                            |          |                    |              |                |                                 |                     |
| Home Tools                 | CrAg     | RtA Rep      | ort .pdf                    | ×                  |                               |                           |                  |                    |              |              |                    |                    |                            |          |                    |              |                |                                 |                     |
| File Edit View Window      | Help     |              |                             |                    |                               |                           |                  |                    |              |              |                    |                    |                            |          |                    |              |                |                                 |                     |
| B 🙃 🖶 🖂                    | Q        | 1 (1)        | ( )                         | / 2                | nn <sub>2</sub>               | ) (-                      | (+)              | 77.                | 4% 💌         | R            |                    |                    | E                          | 0        | >                  |              |                |                                 |                     |
|                            |          | -            | -                           |                    | • •                           | · · ·                     |                  |                    |              | 1+++1        |                    | - •                | -                          |          |                    |              |                |                                 |                     |
|                            |          |              |                             |                    |                               |                           |                  |                    |              |              |                    |                    |                            |          |                    |              |                |                                 |                     |
|                            |          |              |                             |                    |                               |                           |                  |                    |              |              |                    |                    |                            |          |                    |              |                |                                 |                     |
|                            |          |              |                             |                    |                               |                           |                  |                    |              |              |                    |                    |                            |          |                    |              |                |                                 |                     |
|                            |          |              | _                           |                    |                               | _                         |                  |                    |              |              |                    |                    |                            |          |                    |              |                |                                 |                     |
|                            |          | Province     | District                    | Sub District       | Facility                      | Ward                      | Foldsr<br>Number | Patient<br>Surname | Patient Name | Patient DOB  | Patient<br>Address | Patient Tel No Pat | lent Age Take              | n Date   | Carriewood<br>Date | Episode No   | CDW klontifier | Test Method<br>Name             | Test Method<br>Code |
|                            |          | Eastern Cape | Alfred Nzo                  | Umzimvubu          | Amadba Clinic                 | Av Clinic                 | UNKNOWN          | 1000000            | 100500X      | DO-MMM-YY    |                    | 81 y<br>mar        | ters 3<br>7s 24 days DD-MM | M-YY S   | 0-APR-2017         | 1001003030   | 100000000      | CRYPTOCOCCAL<br>AG (UFA) REFLEX | H776                |
|                            |          | Eastern Cape | Amatole                     | Minguma            | Butterworth Gateway Clinic    | Not Applicable            | UNKNOWN          | acace.             | acceses.     | DO-MMM-YY    |                    | S2 y               | ners 8<br>Ins 18 days      | MLYY S   | 2-APR-2017         | KORCORCORCE  | -              | CRYPTOCOCCAL<br>AG (LFA) REFLEX | H778                |
|                            |          | Eastern Cape | Ametole                     | Minguma            | Butterworth Hospitel          | Ward 2a -<br>Female       | UNKNOWN          | acocox             | xensoer.     | DD-MMM-YY    |                    | 30 y               | to 10 days                 | MAYY S   | 2-APR-2017         | 100000000    | venensnende    | CRYPTOCOCCAL                    | H778                |
|                            |          | Eastern Cape | Ametoie                     | Mequina            | Tatalofete Hospital           | Medical<br>To Block       | UNKNOWN          | erecer             | NORDER       | DD-MMM-YY    |                    | 42 y               | to Corra                   | M-YY 1   | 9-APR-2017         | 100000000    | -              | CRYPTOCOCCAL<br>AQUUFACREFLEX   | H776                |
|                            |          | Eastern Cape | Buffelo City Metro          | Bisho              | Greys Hospital Gateway Clinic | Arv Citric                | UNKNOWN          | ecocer             | 100000       | DD-MMM-YY    |                    | 56 y               | In 4 days                  | MAYY S   | 0-APR-2017         | Neceseara    | accessores     | CRYPTOCOCCAL<br>AG(LFA) REFLEX  | H778                |
|                            |          | Eastern Cape | Buffelo City Metro          | Bisho              | Pakanisa Ciric                | Av Clinic                 | UNFINOWN         | enecer             | anasar       | DD-MMH-YY    |                    | 40 y               | h 17 days DD-MM            | MAYY 3   | B-APR-2017         | KOROCENERY   | xenenenene     | LATEX ANTIGEN                   | 040                 |
|                            |          | Eastern Cape | Buffelo City Metro          | Eest London        | Alphendale Clinic             | Av Cinic                  | UNFORMIN         | ecocer             | NORDE        | DD-MMM-YY    |                    | 44 y<br>dava       | Ners 20 DD-MM              | AWAYY S  | 11-APIR-2017       | necessary    | xenananande    | CRYPTOCOCCAL<br>AGI/LFAI REFLEX | H770                |
|                            |          | Eastern Cape | Buffelo City Metro          | Eest London        | Cecila Maktware Hospital      | Casualty                  | xeeex            | acocer             | 100000       | DD-MMM-YY    |                    | 26 y               | the 15 days                | MAYY 1   | 9-APR-2017         | -            | venenenere     | CRYPTOCOCCAL<br>AG (LFA) REFLEX | H778                |
|                            | 1        | Eastern Cape | Buffelo City Metro          | Eest London        | Ceclie Makiwane Hospital      | Cescelly                  | CODEX .          | ersce:             | 100600       | DO-WWW-YY    |                    | 28 y               | DD-MA                      | MAYY S   | 5-APR-2017         | NOCOCOCOC    | 100000000      | CRYPTOCOCCAL<br>LATEX ANTIGEN   | 1540                |
|                            |          | Eastern Cape | Buffaio City Metro          | East London        | Cecilia Makiwane Hospital     | Ward 5                    | CECEX            | ecoce:             | anaso        | DO-MMH-YY    |                    | 18 y               | Ners 28 DD-MM              | MAYY 1   | 9-APR-2017         | KONGCORDOX   | xecesecector   | CRYPTOCOCCAL.                   | H776                |
|                            | 1        | Eastern Cape | Buffelo City Metro          | Eest London        | Cecile Makiwene Hospital      | Ward 5                    | 108083           | ecoce.             | 101000       | DD-MMM-YY    |                    | 18 y               | DD-MA                      | MAYY S   | 5-APR-2017         |              | x030100000     | CRYPTOCOCCAL<br>LATEX ANTIGEN   | 640                 |
|                            |          | Tankan Casa  | Difference Hall             | Factly and the     | Cardle Mathematika            |                           |                  |                    |              |              |                    |                    |                            |          |                    |              |                | CRYPTOCOCCAL                    |                     |
|                            |          | Lastern Cape | BUTNED City Metro           | East Longon        | Codia Makware Hospital        | Ward 8                    | xecex            | 0000               |              | DD-MMM-TY    | -                  | 31 y               | NETS DU-MIN                | AM-117 3 | 5-AP16-2017        | Recessory    |                | TEST<br>CRYPTOCOCCAL            | 040                 |
|                            |          | Lasteri Cape | SUPER City Metro            | Eest Longon        | Lineke Hoed Clenc             | AV CIPEC                  | UNKNOWN          | acacax             | 10000        | DD-MMM-TY    |                    | mot<br>37 y        | In 4 days                  | 200-77   | 1.APR-2017         | NOCOCOCOCO N |                | AG (LFA) REFLEX<br>CRYPTOCOCCAL | 8770                |
|                            |          | Lastern Cape | sume City Metro             | Eest Longon        | East Condon Galavery Clinic   | Av cose                   | UNENDWN          | 0.000              | 101000       | DO-MMIN-17   |                    | mat                | ts 29 days                 |          | 5-AP16-2017        | NOCOCOLOGICA |                | AG (LFA) REFLEX                 | 8778                |
|                            |          | Eastern Cape | Buffelo City Metro          | Eest London        | Emplweni Gompo Health Centre  | Arv Clinic                | UNKNOWN          | verecer.           | 100000       | DD-MMM-YY    |                    | mat                | to 11 days DD-MN           | AM-YY S  | S-APR-2017         | 1000000000   | 10000000       | AG (LFA) REFLEX                 | H776                |
|                            |          | Eastern Cape | Buffelo City Metro          | East London        | Employeni Gompo Health Canthe | Avy Citric                | UNKNOWN          | ACCOUNT NO.        | 100600       | DD-MMM-YY    |                    | 29 y               | ners 3<br>7s 11 days DD-MM | MAYY S   | 5-APR-2017         | NOCOCOCOCO   | 10000000       | LATEX ANTIGEN                   | 1040                |
|                            |          | Eastern Cape | Duffelo City Metro          | East London        | Employed Compo Health Centre  | Ward Not<br>Stated        | UNENOWN          | erece:             | anasa.       | DD-MMH-YY    |                    | 30 y<br>devo       | ners 27 DD-MA              | MAYY S   | 5-APR-2017         | necesaria    | xenenenen      | CRYPTOCOCCAL<br>AG(LEA) REFLEX  | H776                |
|                            |          | Eastern Cape | Buffelo City Metro          | East London        | Employed Gompo Health Centre  | Ward Not<br>Stated        | UNKNOWN          | acecer             | 100000       | DD-MMM-YY    |                    | 32 y               | hers S<br>hs 17 days DD-MM | MAYY 1   | 9-APIR-2017        | Recession    | xenenenenek    | CRYPTOCOCCAL<br>AG (LFA) REFLEX | H778                |
|                            |          | Eastern Cape | Buffelo City Metro          | Eest London        | Frere Hospital                | D3 Female<br>Medical Ward | 105080X          | ecocor             | 100000       | DD-MMM-YY    |                    | 40 y               | to 18 days                 | MAYY S   | 3-APR-2017         | 1001003000   | -              | CRYPTOCOCCAL<br>LATEX ANTIGEN   | 640                 |
|                            |          | Eastern Cape | Buffelo City Metro          | Eest London        | Frere Hospitel                | Medical Opd               | x0000X           | enscer             | 101600       | DD-MMM-YY    |                    | 54 y               | Here 15 DD-MM              | MAYY S   | 0-APR-2017         | 1010101000   | venenenenen    | CRYPTOCOCCAL<br>400 FAURTE EX   | H778                |
|                            |          | Eastern Cape | Buffalo City Metro          | East London        | Frare Hospital                | Medical Opd               | xecex            | enecer             | sensore      | DO-MMH-YY    |                    | 34 y               | Ners 15 DD-MN              | MAYY 3   | 3-APR-2017         | 1000000000   | venenenenen    | CRYPTOCOCCAL<br>LATEX ANTIGEN   | 840                 |
|                            |          | Feature Care | Differ Children             | Fast London        | Frank Hinaulial               | Interest                  |                  |                    | -            | DOMESTIC:    |                    | 87 y               | ners 10 DC am              | ALVY .   | 1409-017           |              | -              | CRYPTOCOCCAL                    | 8776                |
|                            | -        |              |                             |                    |                               |                           |                  | -                  |              |              | -                  | 23.s               | to 28 days                 |          |                    |              |                | AG (LFA) REFLEX                 |                     |
|                            |          | Eastern Cape | suffeio City Metro          | Moerosane          | Nu 18 Clinic - Mderthane      | Av Cinie<br>Male Matical  | UNKNOWN          | 00000X             | NOBOR        | DO-WWW-YY    |                    | mot                | ts 21 days DD-MM           | MA-YY 1  | 9-AP-9017          | Receiveren   | 100000000      | AG (LFA) REFLEX                 | 8778                |
|                            |          | Eastern Cape | Chris Heni                  | Engeobo            | All Selvite Hospital          | Werd<br>Materia Werd      | UNKNOWN          | ecocox             | NOTION .     | DD-MMM-YY    |                    |                    | In 4 days DD-MM            | MAYY 1   | 9-APR-2017         | monoceners   | Ministeries    | AGULFAUREFLEX<br>CRYPTOCOCCAL   | H778                |
|                            | 6        | Eastern Cane | Chris Hani                  | Lottari            | Enoter Hospital               | Manana W                  | UNINGWAY         |                    |              | CO.ABBL/Y    |                    | 53 y               | ts 7 days OC-48            | ALVY A   | 4.400.0117         |              |                | CRYPTOCOCCAL                    | H778                |
|                            |          |              |                             |                    |                               | Want Net                  |                  |                    |              |              |                    | mat                | ts 17 days                 |          |                    |              |                | AG (LFA) REFLEX<br>CRYPTOCOCCAL | 1000 C              |
|                            |          | Eastern Cape | Chris Hani                  | Lukhanji           | Brge Cilvie                   | Stated                    | UNKNOWN          | -eceser            | NORDER.      | DD-MMH-YY    |                    | 30 y               | ts 2 days DD-MN            | MAYY S   | 11-APR-2017        | KOROCOCOCOC  | venenenene     | LATEX ANTIGEN<br>TEGT           | M125                |
|                            |          | Eastern Cape | Nelson Mandela Bay<br>Metro | Nelson Mandela Bay | Dora Ngirza Hospital          | Cesualty                  | X00000X          | 100000X            | 100000       | DO-MMM-YY    |                    | 34 y<br>mat        | ters 9<br>te 21 days       | AM-YY 1  | 9-APR-2017         | 1000000000   | x0000000       | CRYPTOCOCCAL<br>AG (UFA) REFLEX | H776                |
|                            |          | Eastern Cape | Nelson Mandela Bay<br>Metro | Nelson Mandela Bey | Done Ngitze Hospitel          | Physician Cn<br>Call      | XBOBX            | ecoco.             | 100000F      | DD-MMM-YY    |                    | 36 y               | tes 5 days DD-MM           | M-YY 1   | 9-APR-2017         | 1000000000   | 101000000      | CRYPTOCOCCAL<br>AQ/LEALREFLEX   | H776                |
|                            |          | Eastern Cape | Nelson Mandela Bay<br>Metro | Nelson Mandela Day | Dona Ngitza Hospital          | Stepdown<br>Ward          | XBOBX            | ecocor             | 300000X      | DO-MMM-YY    |                    | 31 y               | tes 21 days                | M-YY S   | 2-APR-2017         | 1000000000   | 1010010000     | CRYPTOCOCCAL<br>AG (LFA) REFLEX | H776                |
|                            |          | Eastern Cape | Nelson Mandels Day<br>Metro | Nelson Mandela Bay | Done Nginze Hospital          | Went C1-1                 |                  | erecer             | HORDER.      | DD-MMM-YY    |                    | 45 y               | to 20 days                 | MAYY S   | 2-APR-2017         | NOCOCOLOGY   | NORORORORY     | CRYPTOCOCCAL<br>AG (UFA) REFLEX | H778                |
|                            |          | Eastern Cape | Nelson Mandele Bay          | Nelson Mandels Day | Done Nakze Hospitel           | Ward C1-2                 | xecex            |                    | NODE         | DO-MMM-YY    |                    | 48 y               | Ners 7 DD-MM               | M-YY 1   | 9-409-2017         | 100000000    | 1010101010     | CRYPTOCOCCAL                    | M128                |
|                            |          |              | Nelson Mandelp Rav          |                    |                               |                           | 10000            |                    | 2000 S       |              | -                  | mar 46 v           | ners 7                     |          |                    |              | 1.000          | CRYPTOCOCC#                     |                     |
|                            |          | Lestern Cape | Metro<br>Netro Mandeip Rav  | Nemon Mandela Day  | Core regize Hospital          | Weeked C1-2               | 00000            | 00000              | acecer       | DO-WMM-YY    |                    | mot 128 -          | to S0 days DD-MM           | me-rr S  | t5-APR-2017        | Receceses    | Anananana      | AG (LFA) REFLEX                 | 87/0                |
|                            | 1        | Eastern Cape | Metro                       | Nelson Mandela Bay | Ogebera Cânic                 | Unknown                   | UNKNOWN          | ececer             | acces        | DD-MMM-YYY   |                    | mer                | to 1 day DD-MA             | AM-YY 1  | 9-APR-2017         | KOCOCOCOCOC  | accessores     | AG (LEA) REFLEX                 | H778                |

Should you have any queries, please feel free to contact: <a href="mailto:crypto@nicd.ac.za">crypto@nicd.ac.za</a>